## How to Delete a Direct Pay

A direct pay can only be deleted if it has not been completed or if it has been disapproved. If you would like to delete a completed document, email <u>accountspayable@stockton.edu</u> for assistance.

- 1) Log into Banner and go to FAAINVE Invoice/Credit Memo.
- 2) Type the I# in the Document field and click on Go. You will land on the Invoice/Credit Memo header.
- 3) Click on Delete in the upper right-hand corner. You will get the message "Press DELETE RECORD again to delete this record."

| X Invoice/Credit          | Memo FAAINVE 9.3.6 (PPRD)          |                                              |               | 🔒 add 📲 retrieve      | RELATED               | tools 1            |
|---------------------------|------------------------------------|----------------------------------------------|---------------|-----------------------|-----------------------|--------------------|
| Document: 10326235        | Multiple: Invoice Type: Direct Pay | Vendor: Z00003716 Chirenje, Tait Vendor Hold |               | Press DELETE RECO     | IRD again to delete t | his record.        |
| INVOICECREDIT MEMO HEADER |                                    |                                              |               |                       |                       | e 📲 Copy Y, Filter |
| Invoice Date *            | 04/10/2018                         | Check Vendor                                 |               |                       |                       |                    |
| Transaction Date *        | 04/10/2018                         |                                              |               |                       |                       |                    |
|                           | Document Accounting                |                                              |               |                       |                       |                    |
| Address Code              | PR                                 | Payment Due                                  | 04/13/2018    |                       |                       |                    |
| Sequence Number           | 1                                  |                                              |               |                       |                       |                    |
|                           |                                    | Bank                                         | 01            | RSC Operating Account |                       |                    |
| Address Line 1            | 56 Centennial Dr                   | Vendor Invoice                               | TVL1/1-16/18  | ٩                     |                       |                    |
| Address Line 2            |                                    | Direct Deposit Status                        | Yes           |                       |                       |                    |
| Address Line 3            |                                    |                                              | IAT           |                       |                       |                    |
|                           |                                    | ACH Transaction                              |               |                       |                       |                    |
|                           |                                    | Туре                                         |               |                       |                       |                    |
| City                      | Hammonton                          | 1099 Tax ID                                  |               |                       |                       |                    |
| State or Province         | NJ                                 |                                              | Credit Memo   |                       |                       |                    |
| ZIP or Postal Code        | 08037-2111                         |                                              | 1099 Vendor   | 1099 Vendor           |                       |                    |
| Nation                    | 157                                |                                              | Direct Deposi | it Override           |                       |                    |
| Collects Tax              | N COLLECTS NO TAXES                |                                              | Text Exists   |                       |                       |                    |
| Discount Code             | 01                                 |                                              |               |                       |                       |                    |

4) Click on Delete again. You will receive a message that the deletion of the invoice has been completed.

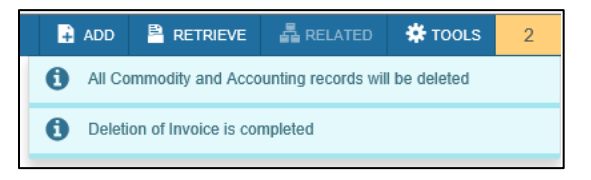